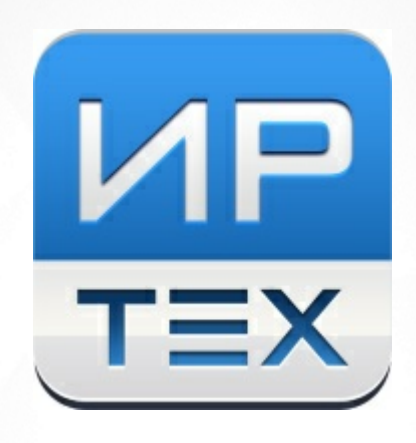

# "Е-услуги. Образование"

# Инструкция по информированию пользователей на ЕПГУ по заявлениям в ДОО

# Оглавление

| 1 | Введение                                                                | 3  |
|---|-------------------------------------------------------------------------|----|
| 2 | Выбор статуса для сопоставления                                         | 4  |
| 3 | Ручной перевод в статус                                                 | 7  |
| 4 | Формирование комментариев к статусам                                    | 10 |
|   | 4.1 Статус "Заявление поступило"                                        | 10 |
|   | 4.2 Статус "Заявление принято к рассмотрению"                           | 11 |
|   | 4.3 Статус "Требуется подтверждение данных заявления"                   | 11 |
|   | 4.4 Статус "Заявление рассмотрено"                                      | 14 |
|   | 4.5 Статус "Отказано в предоставлении услуги"                           | 14 |
|   | 4.5.1 Для заявлений, переходящих в статус "Отмена по запросу заявителя" | 14 |
|   | 4.5.2 Для заявлений, переходящих в статус "Дублирующее заявление"       | 15 |
|   | 4.5.3 Для остальных заявлений                                           | 17 |
|   | 4.6 Статус "Ожидание направления"                                       | 18 |
|   | 4.7 Статус "Изменение заявления"                                        | 18 |
|   | 4.8 Статус "Отказано в изменении заявления"                             | 19 |
|   | 4.9 Статус "Направлен в дошкольную образовательную организацию"         | 19 |
|   | 4.10 Статус "Потребность в получении места не подтверждена"             | 20 |
|   | 4.11 Статус "Заявитель отказался от предоставленного места"             | 22 |
|   | 4.12 Статус "Формирование заявления о приеме"                           | 22 |
|   | 4.13 Статус "Ожидание заключения договора"                              | 22 |
|   | 4.14 Статус "Зачислен"                                                  | 24 |
| 5 | Приложение А - Путь до "Настройки для портала"                          | 25 |

#### 1 Введение

На ЕПГУ существует 14 статусов для заявлений. К каждому из этих статусов АИС "Еуслуги. Образование" (далее Е-Услуги) отправляет комментарии, которые может видеть пользователь (см. Таблицу 1).

| N⁰ | Статус                                             | Код статуса на<br>ЕПГУ | Необходим ли комментарий или<br>причина |
|----|----------------------------------------------------|------------------------|-----------------------------------------|
| 1  | Заявление поступило                                | 110                    | -                                       |
| 2  | Заявление принято к рассмотрению                   | 120                    | -                                       |
| 3  | Требуется подтверждение<br>данных заявления        | 130                    | Да                                      |
| 4  | Заявление рассмотрено                              | 140                    | -                                       |
| 5  | Отказано в предоставлении<br>услуги                | 150                    | Да                                      |
| 6  | Ожидание направления                               | 160                    | -                                       |
| 7  | Изменение заявления                                | 170                    | -                                       |
| 8  | Отказано в изменении<br>заявления                  | 180                    | Да                                      |
| 9  | Направлен в дошкольную образовательную организацию | 190                    | -                                       |
| 10 | Потребность в получении места<br>не подтверждена   | 210                    | Да                                      |
| 11 | Заявитель отказался от предоставленного места      | 220                    | -                                       |
| 12 | Формирование заявления о приеме                    | 230                    | -                                       |
| 13 | Ожидание заключения договора                       | u 240                  |                                         |
| 14 | Зачислен                                           | 250                    | -                                       |

#### Таблица 1 - Список статусов на ЕПГУ

#### 2 Выбор статуса для сопоставления

Для того чтобы комментарий при переходе в статус с Е-Услуг отправлялся на ЕПГУ, для начала требуется сопоставить статус на Е-Услугах со статусом на ЕПГУ. Для этого требуется выполнить следующие шаги:

| 1. Перейти в область видимости - | Регион | (см. Рисунок 2). |
|----------------------------------|--------|------------------|
|----------------------------------|--------|------------------|

| Е Е-Услуги | Самарская, обл |           |                  |           |             |                  | ? 🕒 🕺         |  |
|------------|----------------|-----------|------------------|-----------|-------------|------------------|---------------|--|
|            | 1              | 🔳 Отчёты  | 🗐 Справочники    | 📃 Реестры | 🔅 Настройки | <b>Ф</b> Сервисы | 💄 ИРТех И. И. |  |
|            | Изменение      | е області | и видимости      | 1         |             |                  |               |  |
|            |                | Регион    | 🗹 Самарская, обл |           |             |                  |               |  |
|            |                |           |                  | Перейти   |             |                  |               |  |
|            |                |           |                  |           |             |                  |               |  |

Рисунок 2 - Изменение области видимости

2. Далее выбрать подраздел Редактирование статусов в меню Настройки - Статусы (см. Рисунок 3).

| Енодол                           | 🔲 Отчёты                    | <b>/</b> Справочники | 🔳 Реестры | 🔅 Настройки | 😂 Сервисы | 💄 СЛУЖБА Т. П. |
|----------------------------------|-----------------------------|----------------------|-----------|-------------|-----------|----------------|
|                                  | Редактирование о            | статусов             |           |             |           |                |
| Системные настройки 🔹            | 希 Настройки > Статусы > Ред | актирование статусов |           |             |           |                |
| Редактирование ролей             |                             |                      |           |             |           |                |
| Муниципалитеты 🔹                 | Статусы                     | 😂 Обновить           |           |             |           |                |
| моуо ±                           | Добавить статус             |                      |           |             |           |                |
| Родительская плата в ДОО 🏒       | 🗌 Показывать архивные       |                      |           |             |           |                |
| Статусы —                        | Архивная                    | Ê                    |           |             |           |                |
| Редактирование статусов          |                             |                      |           |             |           |                |
| Автоматическая смена<br>статусов | Временное зачисление        | 8                    |           |             |           |                |
| Статусы ДОО                      | Временное направление       | 8                    |           |             |           |                |
| Статусы ООО                      | Временное распределение     |                      |           |             |           |                |
| Статусы ДОЛ                      |                             |                      |           |             |           |                |
| Статусы ОДО                      | Доо                         | <b>—</b>             |           |             |           |                |

Рисунок 3 - Редактирование статусов

3. Выбрать имеющийся статус (если их нет, то добавить свой статус) (см. Рисунок 4).

| Статусы                                | 😋 Обновить |
|----------------------------------------|------------|
| Добавить статус<br>Показывать архивные | Â          |
| Аннулирование заявления                | â          |
| Архив                                  | â          |
| Временно направлен                     | ŝ          |
| Врем. зачислен                         | â          |
| Временно зачислен                      | Ê          |

Рисунок 4 - Добавление/выбор статуса

После выполнения этих шагов появится виджет Редактирование статуса (см. Рисунок

5):

| Редактирование статуса<br>Название<br>Псевдоним<br>Описание<br>Описание |                                                      |                                                                                              |   |
|----------------------------------------------------------------------------------------------------|------------------------------------------------------|----------------------------------------------------------------------------------------------|---|
| Название Псевдоним Описание Описание Описание Описание Описание О Статус в Концентраторе для заявлений в ДОО Статус в Не выбрано Статус в Не выбрано Статус в Не выбрано Комцентраторе для заявлений в ООО Компинтарий при переводе в статус Статус в АИС Контингент" Действия при переходе в статус Отсутствуют Сохранить Отмена                                                                                                    | Редактирование статуса                               |                                                                                              |   |
| Псевдоним Описание Описание Описание Описание О Статуса на портале О Статус в Концентраторе для заявлений в ДОО Статус в Концентраторе для заявлений в ООО Не выбрано Концентраторе для заявлений в ООО Не выбрано Концентраторе для Статус в Статус в Статус в Статус в Статус оповещение при переводе в статус (только для публичных статусов) Статус в АИС Контингент Сохранить Отмена                                                                                                    | Название                                             |                                                                                              |   |
| Описание<br>ИД статуса на портале<br>Статус в<br>Концентраторе для<br>заявлений в ДОО<br>Статус в<br>Концентраторе для<br>заявлений в ДОО<br>Статус в<br>Не выбрано<br>Не выбрано<br>Не выбрано<br>Не споставлен<br>Статус в АИС<br>Контингент<br>Статус в АИС<br>Контингент<br>Сотранить<br>Статус в Сотранить<br>Статус в Сотранить<br>Статус в Сотранить<br>Статус в Сотранить<br>Статус в Сотранить<br>Статус в Сотранить<br>Статус в Сотранить<br>Статус в Сотранить<br>Статус в Сотранить<br>Статус в Сотранить<br>Сотранить<br>Сотранить<br>Сотранить<br>Статус в Сотранить<br>Сотранить<br>Сотранить                                                                                                    | Псевдоним                                            |                                                                                              |   |
| ИД статуса на портале 0<br>Статус в<br>концентраторе для<br>заявлений в ДОО<br>Статус в<br>концентраторе для<br>заявлений в ООО<br>Не выбрано<br>Статус в АОС<br>Не требуется<br>Не требуется<br>Не требуется<br>Комментарий при<br>переводе в статус<br>SMS-оповещение при переводе в статус<br>(только для публичных статусов)<br>Статус в АИС<br>"Контингент"<br>Действия при переходе в статус<br>Отсутствуют<br>Сохранить<br>Отмена                                                                                                    | Описание                                             |                                                                                              |   |
| Статус в концентраторе для заявлений в ДОО Статус в Концентраторе для заявлений в ООО Необходим ли комментарий при перебуется  Статус в ООО Необходим ли комментарий при перебуется  Статус в Статус Статус в АИС Контингент" Статус в АИС Контингент Сохранить Отмена                                                                                                    | ИД статуса на портале                                | 0                                                                                            |   |
| Статус в концентраторе для заявлений в ООО Не требуется С Статус в Статус В Статус Статус в АИС Консентингент" Не сопоставлен С Статус в АИС Контингент" Не сопоставлен С Статус в АИС Контингент С Сохранить Статус Сохранить Статус С Статус в Статус С Сохранить С Статус В Статус С С С С С С С С С С С С С С С С С С С                                                                                                    | Статус в<br>концентраторе для<br>заявлений в ДОО     | Не выбрано                                                                                   | * |
| Необходим ли<br>комментарий при<br>переводе в статус<br>SMS-оповещение при переводе в статус<br>(только для публичных статусов)<br>Статус в АИС<br>"Контингент"<br>Действия при переходе в статус<br>Отсутствуют<br>Сохранить<br>Отмена                                                                                                    | Статус в<br>концентраторе для<br>заявлений в ООО     | Не выбрано                                                                                   | ~ |
| Статус в АИС<br>Контингент" Не сопоставлен ✓<br>Действия при переходе в статус<br>Отсутствуют<br>Сохранить Отмена                                                                                                    | Необходим ли<br>комментарий при<br>переводе в статус | Не требуется                                                                                 | * |
| Статус в АИС<br>«Контингент»<br>Действия при переходе в статус<br>Отсутствуют<br>Сохранить<br>Отмена                                                                                                    |                                                      | <ul> <li>SMS-оповещение при переводе в статус<br/>(только для публичных статусов)</li> </ul> |   |
| Действия при переходе в статус<br>Отсутствуют<br>Сохранить Отмена                                                                                                    | Статус в АИС<br>"Контингент"                         | Не сопоставлен                                                                               | ~ |
| Отсутствуют Сохранить Отмена                                                                                                    | Действия при пер                                     | еходе в статус                                                                               |   |
| Сохранить Отмена                                                                                                    | Отсутствуют                                          |                                                                                              |   |
|                                                                                                    |                                                      | Сохранить Отмена                                                                             |   |

Рисунок 5 - Редактирование статуса

Чтобы сопоставить текущий статус со статусом на ЕПГУ, в поле **Статус в** концентраторе для заявлений в ДОО нужно выбрать подходящий статус из ЕПГУ (см. Рисунок 6):

| Статус в                                         | Потребность в получении места не подтвер 🗸 🗸                                                                                                    |
|--------------------------------------------------|----------------------------------------------------------------------------------------------------|
| концентраторе для<br>заявлений в ДОО             | Не выбрано<br>Заявление поступило                                                                                                    |
| Статус в<br>концентраторе для<br>заявлений в ООО | Заявление принято к рассмотрению<br>Требуется подтверждение данных заявления<br>Заявление рассмотрено<br>Отказано в предоставлении услуги                                            |
| Статус в<br>концентраторе для<br>заявлений в ПОО | Ожидание направления<br>Изменение заявления<br>Отказано в изменении заявления<br>Направлен в дошкольную образовательную организацию<br>Потребность в получении места не полтверждена |
| Статус в<br>концентраторе для<br>заявлений в ДОЛ | Заявитель отказался от предоставленного места<br>Формирование заявления о приеме<br>Ожидание заключения договора<br>Зачислен                                                         |

Рисунок 6 - Статус в концентраторе для заявлений в ДОО

#### 3 Ручной перевод в статус

Для некоторых статусов обязательно требуется комментарий или причина. В случае, если заявление будет переведено в такой статус вручную, необходимо в пункте меню Редактирование статуса (раздел Выбор статуса для сопоставления, шаг 1 и 2) в поле Необходим ли комментарий при переводе в статус выбрать подходящий вариант (см. Рисунок 7):

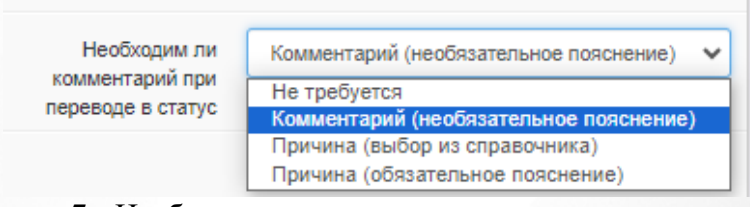

Рисунок 7 - Необходимость комментария при переводе в статус

Ручной перевод заявления в статус осуществляется в карточке заявления в ДОО. Для перехода в нужный раздел в меню **Реестры** необходимо выбрать **Заявления - Заявления в ДОО**, затем нажать кнопку **Применить** и в подгрузившейся таблице с заявлениями нажать на номер нужного заявления, который является гиперссылкой (см. Рисунок 8).

|                                    |                                      | 🔳 Отчёты                         | 🟉 Справ                          | очники                  | Реестры                            | Hac               | тройки                      | 😫 Сервисы                      | 💄 СЛУХ                  | жба т. п.                     |
|------------------------------------|--------------------------------------|----------------------------------|----------------------------------|-------------------------|------------------------------------|-------------------|-----------------------------|--------------------------------|-------------------------|-------------------------------|
|                                    | Заявлени                             | ія в ДОС                         |                                  |                         |                                    |                   |                             |                                |                         |                               |
| Персональные данные                | 希 Реестры > За                       | явления > Зар                    | аления в ДОС                     | C                       |                                    |                   |                             |                                |                         |                               |
| Пользователи                       |                                      |                                  |                                  |                         |                                    |                   |                             |                                |                         |                               |
| Журнал безопасности                | Выберите фи                          | льтр Назван                      | ние фильтра                      |                         |                                    |                   |                             |                                |                         | T                             |
| ДОЛ (региональные)                 |                                      |                                  |                                  |                         | Применит                           | ь                 |                             |                                |                         |                               |
| Ошибки федеральных<br>показателей  |                                      |                                  |                                  | _                       |                                    |                   |                             |                                |                         |                               |
| Заявления – (                      | <b>2 III</b>                         |                                  |                                  |                         |                                    |                   |                             |                                |                         |                               |
| Заявления ГИА                      | Выбор колонок                        |                                  |                                  |                         |                                    |                   |                             | Пока                           | азать 10                | - записей                     |
| Заявления в ДОЛ<br>Заявления в ДОО | Дата<br>перевод<br>текущий<br>статус | ∔\$2 ≰<br>јав Тип<br>і заявления | <b>≱ №</b><br>Номер              | а<br>Внешний<br>идентиф | а 🗱 🎇                              | Регистра<br>номер | ₿<br>Муницип                | источник<br>регистра…          | ₩<br>Дата<br>регистра   | <b>₽</b> ебёнок               |
| Образовательные<br>организации +   | 1 🔲 09.02.20<br>16:32:44             | 24 Заявление<br>в ДОО            | <u>46204/</u><br><u>33/24020</u> | 7836459                 | Заявление<br>принято к<br>рассмотр |                   | Волокол<br>муницип<br>район | ΕΠΓΥ                           | 02.02.2024<br>12:16:18: | <u>ВЕРХЕН</u><br><u>У. А.</u> |
| Мониторинг свободных мест в<br>ДОЛ | 2                                    | )24 Заявление<br>в ДОО           | <u>46204/</u><br><u>33/24020</u> | 2402095                 | Заявление<br>принято к<br>рассмотр |                   | Волокол<br>муницип<br>район | Портал<br>(Публичная<br>часть) | 09.02.2024<br>16:15:57: | ДЛДЛДЛД.                      |
|                                    | 3 (09.02.20<br>15:59:02              | 24 Заявление<br>в ДОО            | <u>46204/</u><br><u>33/24020</u> | 5525874                 | Заявление<br>принято к<br>рассмотр |                   | Волокол<br>муницип<br>район | ΕΠΓΥ                           | 30.01.2024<br>12:16:18: | <u>ПАПРПА</u><br><u>Г. А.</u> |

Рисунок 8 - Заявления в ДОО

Откроется карточка заявления. В виджите Заявление [Номер заявления] в поле Перевести в статус нужно выбрать статус, в который требуется перевести заявление, и нажать кнопку Выполнить (см. Рисунок 9).

7

| Заявление №4                                                                                                    | Заявление №46204/33/24020913                                                                                                    |                         |       |             |  |  |
|----------------------------------------------------------------------------------------------------|----------------------------------------------------------------------------------------------------|-------------------------|-------|-------------|--|--|
| 🖀 Реестры > Заявления >                                                                                                    | > Заявления в ДОО >                                                                                                    | Заявление №46204/33/240 | 20913 |             |  |  |
| <ul> <li>Редактирование - ЭПечать заявления</li> <li>Печать бланка очереди</li> <li>Печать списка направленных</li> <li>МВ,</li> <li>ФРИ - ЭОрганы опеки - ЭЕАИС СОЦ -</li> </ul>                                                                          |                                                                                                    |                         |       |             |  |  |
| <ul> <li>Заявление 46204/33/240</li> </ul>                                                                                                    | Заявление 46204/33/24020913                                                                                                    |                         |       |             |  |  |
| Заявление в ДОО                                                                                                    |                                                                                                    |                         |       |             |  |  |
| Номер<br>Зарегистрировано<br>Источник регистрации<br>Внешний<br>идентификатор в ЕЛК<br>Идентификатор в ЕЛК<br>Идентификатор в ЕЛГУ<br>Получение результата<br>в бумажном носителе<br>заявление на перевод<br>Льгота<br>Регистрация в мо<br>Доп. информация | 46204/33/24020913<br>30.01.2024 12:16:18:2<br>Ведомственная систе<br>5525888641<br>-<br>-<br>-<br>Нет<br>-<br>Не определено<br>- | 56398<br>Ma             |       |             |  |  |
| Статус Новое                                                                                                    |                                                                                                    |                         |       |             |  |  |
| ->\$                                                                                                    | *                                                                                                    |                         |       |             |  |  |
| Перевести в статус                                                                                                    | Очередник                                                                                                    |                         |       | • Выполнить |  |  |

Рисунок 9 - Перевод заявления в статус

Откроется окно Перевод в статус (см. Рисунок 10).

| Перев     | од        | в статус                                                                    |
|-----------|-----------|-----------------------------------------------------------------------------|
| 🖀 Реестры | > 3a      | явления ⇒ Заявления в ДОО ⇒ Заявление №36404/33/23111344 ⇒ Перевод в статус |
|           | T         | Перевод в статус "Отмена"                                                   |
|           | 3a<br>364 | явление(ия)<br>104/33/23111344                                              |
|           | Пр<br>У   | ичина<br>кажите причину *                                                   |
|           |           |                                                                             |
|           | 0/5       | 00 символов Подтвердить Отменить                                            |
|           |           |                                                                             |

Рисунок 10 - Перевод в статус

Если в поле **Необходим ли комментарий при переводе в статус** выбрано значение **Причина (выбор из справочника)**, то отображаются поле **Причина** и поле для ввода комментария (поля обязательны для заполнения);

Если в поле **Необходим ли комментарий при переводе в статус** выбрано значение **Комментарий (необязательное пояснение)**, то отображается только поле для ввода комментария (поле не обязательно для заполнения);

Если в поле **Необходим ли комментарий при переводе в статус** выбрано значение **Комментарий (обязательное пояснение)**, то отображается только поле для ввода комментария (поле обязательно для заполнения);

Если в поле **Необходим ли комментарий при переводе в статус** выбрано значение **Не требуется**, то окно не отображается.

#### 4 Формирование комментариев к статусам

Рассмотрим построение комментариев к заявлениям. Комментарий состоит из двух частей:

- 1. Параметры, которые нельзя изменить самостоятельно.
- 2. Параметры, которые вставляются автоматически. Такие параметры выделены подчеркиванием.

#### Статус "Заявление поступило"

Комментарий: Заявление передано в региональную систему доступности дошкольного образования. Заявление зарегистрировано. /Дата и время регистрации заявления/ с номером / номер заявления/. Ожидайте рассмотрения заявления в течение /количество дней на рассмотрение заявления/ дней.

<u>/Дата и время регистрации заявления/</u> - дата и время регистрации заявления в формате [ДД.ММ.ГГГГ ЧЧ.ММ.СС]. Нельзя изменить.

/номер заявления/ - номер заявления. Нельзя изменить.

<u>/количество дней на рассмотрение заявления</u> - количество дней на рассмотрение заявления. **Можно изменить**.

Изменить количество дней на рассмотрение заявления можно выполнив следующие шаги:

1. Перейти в **Настройки для Портала** (Приложение А - Путь до "Настройки для Портала");

2. Пролистать до виджета Настройка информирования для ПГУ и в поле Количество дней на рассмотрение заявления ввести нужное количество дней (см. Рисунок 11).

| ) Настройка отказ                                 | от предлагаемого места через Портал                 | 🙄 Обновить |
|---------------------------------------------------|-----------------------------------------------------|------------|
| Статус при отказе                                 | от предлагаемого места:                             |            |
| Не выбрано                                        | ~                                                   |            |
|                                                   | Сохранить Отменить                                  |            |
| ) Настройка инфо                                  | мирования для ПГУ                                   | С Обновить |
| Количество дней<br>рассмотре<br>заявлен           | на 3<br>ие<br>число от 1 до 99                      |            |
| Количество дней д<br>предоставлен<br>докумен      | ля 10<br>ия Число от 1 до 99<br>ов                  |            |
| Перечень докумен<br>для предоставлен<br>задвителя | ов<br>паспорт, свидетельство о рождении<br>ия<br>ми |            |

# Статус "Заявление принято к рассмотрению"

Комментарий: Начато рассмотрение заявления.

#### Статус "Требуется подтверждение данных заявления"

Комментарий: Для подтверждения данных заявления Вам необходимо представить в / <u>наименование ведомства</u>/ в срок /<u>срок предоставления документов</u>/ раб. дн. следующие документы: /перечень документов/. Комментарий: /комментарий/.

<u>/наименование ведомства/</u> - наименование ведомства, в которое требуется проставить документы заявителю. **Можно изменить**.

<u>/срок предоставления документов/</u> - срок, в который заявитель должен предоставить документы. Можно изменить.

<u>/перечень документов/</u> - перечень документов, который должен предоставить пользователь. Можно изменить.

Изменить наименование ведомства, в которое требуется предоставить документы, можно выполнив следующие шаги:

1. Перейти в **Настройки для Портала** (Приложение А - Путь до "Настройки для Портала");

#### 2. Пролистать до виджета Настройка информирования для ПГУ (см. Рисунок 12);

| Настройка отказа от                                 | предлагаемого места через Портал  | С Обновит |
|-----------------------------------------------------|-----------------------------------|-----------|
| Статус при отказе от п                              | редлагаемого места:               |           |
| Не выбрано                                          | ~                                 |           |
|                                                     | Сохранить Отменить                |           |
| <ul> <li>Настройка информир</li> </ul>              | оования для ПГУ                   | С Обновит |
| Количество дней на<br>рассмотрение<br>заявления     | 3<br>Число от 1 до 99             |           |
| Количество дней для<br>предоставления<br>документов | <b>10</b><br>Число от 1 до 99     |           |
| Перечень документов<br>для предоставления           | паспорт, свидетельство о рождении |           |

3. В разделе Наименования ведомств для предоставления документов заявителями найти требуемый муниципалитет и вписать наименование ведомства (см. Рисунок 13).

| Наименования веде | омств для предоставления документов заявителями |
|-------------------|-------------------------------------------------|
| Автономка         | мфц                                             |
| г. Жигулевск      | мфц                                             |
| г. Кинель         | мфц                                             |
| г. Новокуйбышевск | мфц                                             |
| г. о. Челябинск   | мфц                                             |
| г Октабоьск       |                                                 |

Рисунок 13 - Наименование ведомства

#### Изменить срок предоставления документов можно выполнив следующие шаги:

1. Перейти в **Настройки** для **Портала** (Приложение А - Путь до "Настройки для Портала");

2. Пролистать до виджета Настройка информирования для ПГУ;

3. В поле Количество дней для предоставления документов ввести нужное количество дней (см. Рисунок 14).

| Количество дней на<br>рассмотрение                       | 3<br>Число от 1 до 99                                                      |   |
|----------------------------------------------------------|----------------------------------------------------------------------------|---|
| заявления                                                |                                                                            |   |
| Количество днеи для<br>предоставления<br>документов      | 10<br>Число от 1 до 99                                                     |   |
| Перечень документов<br>для предоставления<br>заявителями | пакпорт, свидетельство о рождении                                          |   |
|                                                          | Значение должно быть обязательно введено. Максимальная длина 4000 символов | / |

Рисунок 14 - Количество дней для предоставления документов

#### Изменить перечень документов можно выполнив следующие шаги:

1. Перейти в **Настройки для Портала** (Приложение А - Путь до "Настройки для Портала");

2. Пролистать до виджета Настройка информирования для ПГУ;

3. В поле **Перечень** документов для предоставления заявителями ввести требуемые документы (см. Рисунок 15).

| 7 | Настройка информиро                                     | рвания для ПГУ                                                             | 😂 Обновить |
|---|---------------------------------------------------------|----------------------------------------------------------------------------|------------|
|   | Количество дней на<br>рассмотрение<br>заявления         | 3<br>Число от 1 до 99                                                      |            |
| ł | Количество дней для<br>предоставления<br>документов     | <b>10</b><br>Число от 1 до 99                                              |            |
| П | еречень документов<br>для предоставления<br>заявителями | паспорт, свидетельство о рождении                                          |            |
|   |                                                         | Значение должно быть обязательно введено. Максимальная длина 4000 символов |            |
| H | аименования ведо                                        | омств для предоставления документов заявителями                            |            |

Рисунок 15 - Перечень документов для предоставления заявителями

/комментарий/ - комментарий при переводе в статус.

Автономка

При ручном переводе в статус, если выбран комментарий в поле **Необходим ли** комментарий при переводе в статус (раздел <u>Ручной перевод в статус</u>), данное поле

заполняется в пункте меню Перевод в статус.

#### Статус "Заявление рассмотрено"

Комментарий: Ваше заявление рассмотрено. Индивидуальный номер заявления <u>/номер</u> <u>заявления в системе/</u>. Ожидайте направления в выбранную образовательную организацию после /желаемая дата зачисления из заявления/.

<u>/номер заявления в системе/</u> - номер заявления в системе ЕУ. Пример: 36404/ 33/00000000

<u>/желаемая дата зачисления из заявления</u> - желаемая дата зачисления, которую выбрал заявитель при регистрации заявления.

#### Статус "Отказано в предоставлении услуги"

#### Для заявлений, переходящих в статус "Отмена по запросу заявителя"

Комментарий: Вам отказано в предоставлении услуги по текущему заявлению по причине: /причина/. /Порядок действий для заявителя/.

/причина/ - причина отказа.

При автоматическом переводе в статус текст: "Заявление с номером XXXXXXX (номер заявления) от XX.XX.XXXX (дата регистрации заявления) на ребенка XXXXXXXX (ФИО ребенка) отменено на основании вашего запроса при личном обращении в орган управления образованием".

При ручном переводе в статус, если выбран комментарий в поле **Необходим ли** комментарий при переводе в статус (раздел <u>Ручной перевод в статус</u>), данное поле заполняется в пункте меню **Перевод в статус**.

<u>/Порядок действий для заявителя/</u> - Порядок действий для заявителя. **Можно изменить.** Значение по умолчанию: "Вы можете зарегистрировать новое заявление в личном кабинете на портале Госуслуг либо обратиться в орган управления образованием."

#### Изменить порядок действий заявителя можно выполнив следующие шаги:

1. Перейти в **Настройки для Портала** (Приложение А - Путь до "Настройки для Портала");

#### 2. Пролистать до виджета Настройка информирования для ПГУ (см. Рисунок 16);

| ) Настройка отказа от                               | предлагаемого места через Портал | 😂 Обновит |
|-----------------------------------------------------|----------------------------------|-----------|
| Статус при отказе от г                              | предлагаемого места:             |           |
| Не выбрано                                          | ~                                |           |
|                                                     | Сохранить Отменить               |           |
| ) Настройка информи                                 | рования для ПГУ                  | 😂 Обновит |
| Количество дней на<br>рассмотрение<br>заявления     | 3<br>Число от 1 до 99            |           |
| Количество дней для<br>предоставления<br>документов | <b>10</b><br>Число от 1 до 99    |           |
|                                                     |                                  |           |

3. Найти поле Порядок действий заявителя, если заявление отменено на основании его запроса и вписать в него требуемый порядок действий для заявителя (если поле пустое, то комментарий будет строится, как для остальных заявлений) (см. Рисунок 17).

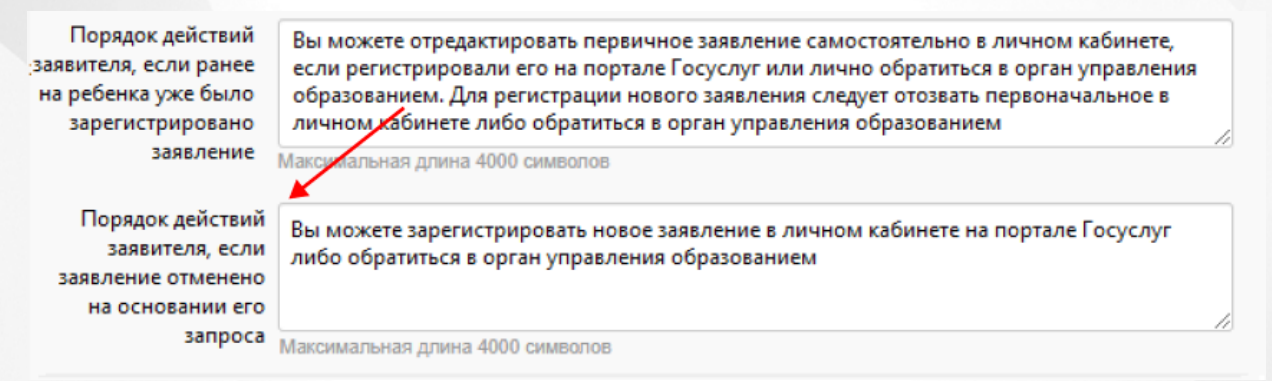

Рисунок 17 - Порядок действий заявителя, если заявление отменено на основании его запроса

#### Для заявлений, переходящих в статус "Дублирующее заявление"

Комментарий: Вам отказано в предоставлении услуги по текущему заявлению по причине: /причина/. /Порядок действий для заявителя/.

/причина/ - причина отказа.

При автоматическом переводе в статус текст: "Наличие ранее зарегистрированного заявления с номером XXXXXXX (номер заявления) от XX.XX.XXXX (дата регистрации заявления) на ребенка XXXXXXX (ФИО ребенка)"

При ручном переводе в статус, если выбран комментарий в поле **Необходим ли** комментарий при переводе в статус (раздел <u>Ручной перевод в статус</u>), данное поле заполняется в пункте меню **Перевод в статус**.

<u>/Порядок действий для заявителя/</u> - Порядок действий для заявителя при отказе в предоставлении услуги. **Можно изменить.** Значение по умолчанию: Вы можете отредактировать первичное заявление самостоятельно в личном кабинете, если регистрировали его на портале Госуслуг, или лично обратиться в орган управления образованием. Для регистрации нового заявления следует отозвать первоначальное в личном кабинете либо обратиться в орган управления образованием.

#### Изменить порядок действий заявителя можно выполнив следующие шаги:

1. Перейти в **Настройки для Портала** (Приложение А - Путь до "Настройки для Портала");

2. Пролистать до виджета Настройка информирования для ПГУ;

3. Найти поле Порядок действий заявителя, если ранее на ребенка уже было зарегистрировано заявление и вписать в него требуемый порядок действий для заявителя (если поле пустое, то комментарий будет строится, как для остальных заявлений) (см. Рисунок 18).

| Порядок действий<br>заявителя при отказе<br>в предоставлении                         | 1                                                                                                    |    |
|--------------------------------------------------------------------------------------|----------------------------------------------------------------------------------------------------|----|
| услуги                                                                               | Зна ение должно быть обязательно введено. Максимальная длина 4000 символов                                                                                                    | // |
| Порядок действий<br>заявителя, если ранее<br>на ребенка уже было<br>зарегистрировано | Вы можете отредактировать первичное заявление самостоятельно в личном кабинете,<br>если регистрировали его на портале Госуслуг или лично обратиться в орган управления<br>образованием. Для регистрации нового заявления следует отозвать первоначальное в<br>личном кабинете либо обратиться в орган управления образованием |    |
| заявление                                                                            | Максимальная длина 4000 символов                                                                                                    |    |
| Порядок действий<br>заявителя после<br>выдачи направления                            | 2                                                                                                    |    |
|                                                                                      |                                                                                                    | // |

Рисунок 18 - Порядок действий заявителя, если ранее на ребенка уже было зарегистрировано заявление

#### Чтобы комментарий строился согласно данному описанию, требуется:

1. Перейти в настройки статусов для ДОО (Приложение А, п. 4);

2. В поле Статус для дублирующих заявлений нажать на кнопку Изменить (см. Рисунок 19);

| Системные настройки 🛛 🛨 🧧              | 🐐 Настройки > Статусы > Статусы ДОО                                               |
|----------------------------------------|-----------------------------------------------------------------------------------|
| Редактирование ролей                   |                                                                                   |
| Муниципалитеты 🛨                       | Статусы Сбновить                                                                  |
| моуо +                                 | Статус для новых заявлений: Новое Изменить                                        |
| Родительская плата в ДОО               | Статус для автозакрытых заявлений: - Изменить                                     |
| Статусы – 🗸                            | Статус для дублирующих заявлений: Отмена по запросу<br>заявителя Изменить Удалить |
| Редактирование статусов                | Настройки для Портала                                                             |
| Автоматическая смена<br>статусов       | Статусы                                                                           |
| Журнал автоматических смен<br>статусов | Аяноввыйстатуссс                                                                  |
| <ul> <li>Статусы ДОО</li> </ul>        | Архив                                                                             |
| Рисунок 19 - С                         | Статус для дублирующих заявлений                                                  |

3. В появившемся поле выбрать статус для дублирующих заявлений и нажать кнопку Сохранить (см. Рисунок 20).

|                                                                            | 🛿 Обновить | Смена статуса для дублирующих заявлений |
|----------------------------------------------------------------------------|------------|-----------------------------------------|
| злений: Новое Изменить                                                     |            | Статус Дублирующее заявление 🗸          |
| пых заявлений: - Изменить<br>цих заявлений: Отмена по запросу<br>ъ Удалить |            | Сохранить Отмена                        |
| ла                                                                         |            |                                         |

Рисунок 20 - Смена статуса для дублирующих заявлений

#### Для остальных заявлений

Комментарий: Вам отказано в предоставлении услуги по текущему заявлению по причине: <u>/причина/</u>. Порядок действий заявителя при отказе в предоставлении услуги: <u>/порядок</u> действий для заявителя/.

/причина/ - причина отказа.

При автоматическом переводе в статус текст - стандартный текст.

При ручном переводе в статус, если выбран комментарий в поле **Необходим ли** комментарий при переводе в статус (раздел <u>Ручной перевод в статус</u>), данное поле заполняется в пункте меню **Перевод в статус**.

/Порядок действий для заявителя/ - Порядок действий для заявителя. Можно изменить.

#### Изменить порядок действий заявителя можно выполнив следующие шаги:

1. Перейти в **Настройки для Портала** (Приложение А - Путь до "Настройки для Портала");

2. Пролистать до виджета Настройка информирования для ПГУ;

3. Найти поле **Порядок действий заявителя при отказе в предоставлении услуги** и вписать в него требуемый порядок действий для заявителя (см. Рисунок 21).

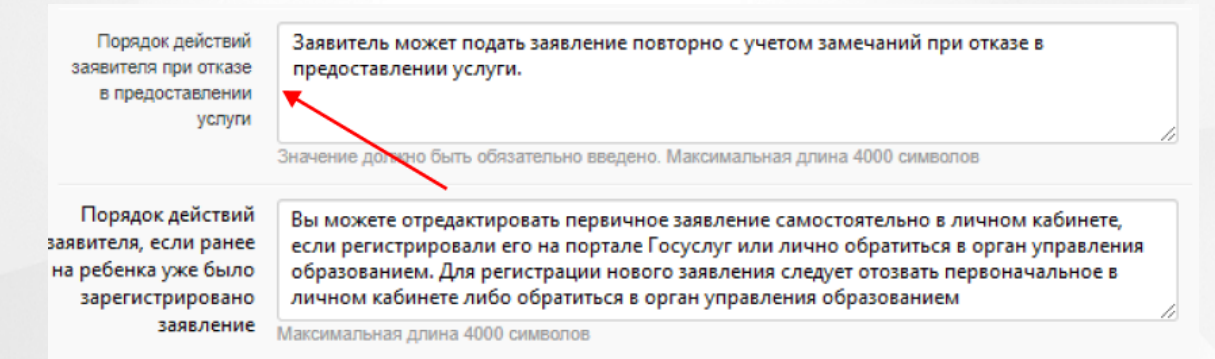

Рисунок 21 - Порядок действий заявителя при отказе в предоставлении услуги

#### Статус "Ожидание направления"

Комментарий: В настоящее время в образовательных организациях, указанных в заявлении, нет свободных мест, соответствующих запрашиваемым в заявлении условиям. Вам может быть предложено место в другой образовательной организации. В случае согласия на получение места в другой образовательной организации Вам необходимо изменить в заявлении для направления перечень дошкольных образовательных организаций, выбранных для приема.

#### Статус "Изменение заявления"

Комментарий: В заявление для направления были внесены изменения.

#### Статус "Отказано в изменении заявления"

Комментарий: Вам отказано в изменении заявления по причине: <u>/причина отказа во</u> внесении изменений/.

/причина отказа во внесении изменений/ - причина отказа.

- При автоматическом переводе в статус текст стандартный текст.
- При ручном переводе в статус, если выбран комментарий в поле **Необходим ли** комментарий при переводе в статус (раздел <u>Ручной перевод в статус</u>), данной поле заполняется в пункте меню **Перевод в статус**.

#### Статус "Направлен в дошкольную образовательную организацию"

Комментарий: Вам предоставлено место в <u>/ОО и группа распределения/</u> в соответствии с <u>/дата и номер приказа о направлении в ДОО/</u>. Порядок действий заявителя при выдаче направления в ДОО: <u>/порядок действий заявителя после выдачи направления/</u>.

<u>/ОО и группа распределения/</u> - наименование образовательной организации и группы распределения

<u>/дата и номер приказа о направлении в ДОО/</u> - дата и номер приказа о направлении в ДОО.

<u>/порядок действий заявителя после выдачи направления</u> - порядок действий заявителя после выдачи направления. Можно изменить.

Изменить порядок действий заявителя можно выполнив следующие шаги:

1. Перейти в **Настройки** для **Портала** (Приложение А - Путь до "Настройки для Портала");

2. Пролистать до виджета Настройка информирования для ПГУ (см. Рисунок 22);

| <ul> <li>Настройка отказа от</li> </ul>   | предлагаемого места через Портал  | С Обнови |
|-------------------------------------------|-----------------------------------|----------|
| Статус при отказе от г                    | редлагаемого места:               |          |
| Не выбрано                                | ~                                 |          |
|                                           | Сохранить Отменить                |          |
| Настройка информи                         | рования для ПГУ                   | С Обнови |
| Количество дней на                        | 3                                 |          |
| рассмотрение<br>заявления                 | Чиспо от 1 до 99                  |          |
| Количество дней для                       | 10                                |          |
| предоставления<br>документов              | Число от 1 до 99                  |          |
| Перечень документов<br>для предоставления | паспорт, свидетельство о рождении |          |

3. Найти поле **Порядок действий заявителя после выдачи направления** и вписать в него требуемый порядок действий для заявителя (см. Рисунок 23).

| Порядок действий<br>заявителя, если<br>заявление отменено<br>на основании его | Вы можете зарегистрировать новое заявление в личном кабинете на портале Госуслуг либо обратиться в орган управления образованием |  |
|-------------------------------------------------------------------------------|----------------------------------------------------------------------------------------------------|--|
| запроса                                                                       | Макимальная длина 4000 символов                                                                                                  |  |
| Порядок действий<br>заявителя после<br>выдачи направления                     | Значение должно быть обязательно введено. Максимальная длина 4000 символов                                                       |  |
| Порядок действий<br>заявителя, если его                                       | 3                                                                                                    |  |

Рисунок 23 - Порядок действий заявителя после выдачи направления

#### Статус "Потребность в получении места не подтверждена"

Комментарий: Действие Вашего заявления приостановлено. Причина приостановки: / <u>причина</u>/. Порядок действий заявителя при приостановке действия заявления: /<u>порядок</u> действий/.

/причина/ - причина приостановки действия заявления:

• При автоматическом переводе в статус текст: ""

• При ручном переводе в статус, если выбран комментарий в поле **Необходим ли** комментарий при переводе в статус (раздел <u>Ручной перевод в статус</u>), данной поле заполняется в пункте меню **Перевод в статус**.

<u>/порядок действий/</u> - порядок действий заявителя при приостановке действия заявления. Можно изменить.

#### Изменить порядок действий заявителя можно выполнив следующие шаги:

1. Перейти в **Настройки** для **Портала** (Приложение А - Путь до "Настройки для Портала");

2. Пролистать до виджета Настройка информирования для ПГУ (см. Рисунок 24);

| T  | Настройка отказа от п                                   | редлагаемого места через Портал   | 😋 Обновить |
|----|---------------------------------------------------------|-----------------------------------|------------|
| Ст | атус при отказе от пр                                   | редлагаемого места:               |            |
|    | Не выбрано                                              | ~                                 |            |
|    |                                                         | Сохранить Отменить                |            |
| ¥  | Настройка информир                                      | ования для ПГУ                    | € Обновить |
|    | Количество дней на<br>рассмотрение<br>заявления         | 3<br>Число от 1 до 99             |            |
| ł  | Количество дней для<br>предоставления<br>документов     | <b>10</b><br>Число от 1 до 99     |            |
| П  | еречень документов<br>для предоставления<br>заявителями | паспорт, свидетельство о рождении |            |

3. Найти поле Порядок действий заявителя, если его потребность в получении места не подтверждена и вписать в него требуемый порядок действий для заявителя (см. Рисунок 25).

| выдачи направления                                                                             |                                                                            |
|------------------------------------------------------------------------------------------------|----------------------------------------------------------------------------|
|                                                                                                | Значение должно быть обязательно введено. Максимальная длина 4000 символов |
| Порядок действий<br>заявителя, если его<br>потребность в<br>получении места не<br>подтверждена |                                                                            |
| Порядок действий<br>заявителя при<br>заключении договора                                       | Прийти в ДОО с оригиналами документов                                      |
|                                                                                                | Значение должно быть обязательно введено. Максимальная длина 4000 символов |
|                                                                                                | Сохранить Отмена                                                           |

Рисунок 25 - Порядок действий заявителя, если его потребность в получении места не подтверждена

#### Статус "Заявитель отказался от предоставленного места"

Комментарий: Действия по заявлению приостановлены по причине Вашего отказа от предоставленного места. Вам необходимо изменить заявление либо отозвать его.

# Статус "Формирование заявления о приеме"

Комментарий: Согласие с предоставленным местом направлено на рассмотрение в / наименование МОУО/.

<u>/наименование МОУО/</u> - наименование Муниципального Округа Управления Образованием.

#### Статус "Ожидание заключения договора"

Комментарий: Ваше заявление рассмотрено. Порядок действий заявителя при заключении договора с ДОО: /порядок действий заявителя при заключении договора/.

<u>/порядок действий заявителя при заключении договора</u>/ - порядок действий заявителя при заключении договора с ДОО. **Можно изменить**.

Изменить порядок действий заявителя можно выполнив следующие шаги:

1. Перейти в **Настройки** для **Портала** (Приложение А - Путь до "Настройки для Портала");

2. Пролистать до виджета Настройка информирования для ПГУ (см. Рисунок 26);

| ) Настройка отказа от г                             | предлагаемого места через Портал | С Обновит |
|-----------------------------------------------------|----------------------------------|-----------|
| Статус при отказе от п                              | редлагаемого места:              |           |
| Не выбрано                                          | ~                                |           |
|                                                     | Сохранить Отменить               |           |
| ) Настройка информир                                | рования для ПГУ                  | 🕄 Обнови  |
| Количество дней на<br>рассмотрение<br>заявления     | 3<br>Число от 1 до 99            |           |
| Количество дней для<br>предоставления<br>документов | 10<br>Число от 1 до 99           |           |
|                                                     |                                  |           |

3. Найти поле **Порядок действий заявителя при заключении договора** и вписать в него требуемый порядок действий для заявителя (см. Рисунок 27).

| выдачи направления                                                                             |                                                                            |    |
|------------------------------------------------------------------------------------------------|----------------------------------------------------------------------------|----|
|                                                                                                | Значение должно быть обязательно введено. Максимальная длина 4000 символов | // |
| Порядок действий<br>заявителя, если его<br>потребность в<br>получении места не<br>подтверждена | Значение должно быть обязательно введено. Максимальная длина 4000 символов |    |
| Порядок действий<br>заявителя при<br>заключении договора                                       | Прийти в ДОО с оригиналами документов                                      | ,  |
|                                                                                                | значение должно отть ооязательно введено. максимальная длина 4000 символов |    |
|                                                                                                | Сохранить Отмена                                                           |    |

Рисунок 27 - Порядок действий заявителя при заключении договора

# Статус "Зачислен"

**Комментарий:** Ваш ребенок зачислен в <u>/наименование ОО распределения/</u>, на основании /реквизиты приказа о зачислении/.

/наименование ОО распределения/ - наименование образовательной организации, в которую зачислен ребенок.

<u>/реквизиты приказа о зачислении/</u> - реквизиты приказа о зачислении, на основании которого зачислили ребенка.

# 5 Приложение А - Путь до "Настройки для портала"

Для перехода к блокам с **Настройками для Портала** необходимо выполнить следующие шаги:

1. Перейти на уровень видимости Регион (см. Рисунок 28);

| Е Е-Услуги              | Самарская, обл | марская, обл |               |           |             |                  | ? 🕒 🔯         |  |
|-------------------------|----------------|--------------|---------------|-----------|-------------|------------------|---------------|--|
|                         | *              | 🔳 Отчёты     | 🖻 Справочники | 🔳 Реестры | 🔅 Настройки | <b>Ф</b> Сервисы | 🚨 ИРТех И. И. |  |
|                         | Изменение      | е област     | и видимости   | 1         |             |                  |               |  |
| Регион 🗹 Самарская, обл |                |              |               |           |             |                  |               |  |
|                         | Перейти        |              |               |           |             |                  |               |  |
|                         |                |              |               |           |             |                  |               |  |

Рисунок 28 - Изменение области видимости

2. Далее выбрать подраздел Статусы ДОО в меню Настройки - Статусы и нажать кнопку Настройки для портала (см. Рисунок 29).

|                          | 🔳 Отчёты 💋 Справочн                             | ики 🔳 Реестры | 🌣 Настройки | 🔅 Сервисы | 💄 СЛУЖБА Т. П. |  |  |  |
|--------------------------|-------------------------------------------------|---------------|-------------|-----------|----------------|--|--|--|
|                          | Статусы ДОО                                     |               |             |           |                |  |  |  |
| Системные настройки 🔹    | 🖀 Настройки > Статусы > Статусы ДОО             |               |             |           |                |  |  |  |
| Редактирование ролей     |                                                 |               |             |           |                |  |  |  |
| Муниципалитеты +         | Статусы                                         | 😂 Обновить    |             |           |                |  |  |  |
| моуо +                   | Статус для новых заявлений: Заявление принято к |               |             |           |                |  |  |  |
| Родительская плата в ДОО | Статус для автозакрытых заявлений: Архивная     | Изменить      |             |           |                |  |  |  |
| Статусы 📃                | Статус для дублирующих заявлений: Дублирующее   |               |             |           |                |  |  |  |
| Редактирование статусов  | заявление Изменить Удалить                      |               |             |           |                |  |  |  |
| Автоматическая смена     | Настройки для Портала                           |               |             |           |                |  |  |  |
| статусов                 | Статусы                                         |               |             |           |                |  |  |  |
| Статусы ДОО              | Очередник 🗸                                     | Добавить      |             |           |                |  |  |  |
| Статусы ООО              | Алуивная                                        |               |             |           |                |  |  |  |
| Статусы ДОЛ              | ( sponstran                                     |               |             |           |                |  |  |  |
| Статусы ОДО              | Временное зачисление                            | <b>a</b>      |             |           |                |  |  |  |

Рисунок 29 - Настройки для портала

Откроются блоки с настройками для Портала.